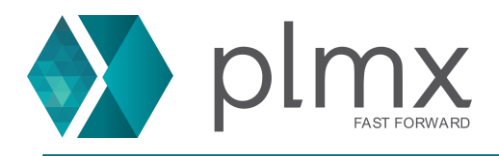

## Download e Instalação do NX

1-) Entre no site da Siemens através do link abaixo:

https://support.sw.siemens.com/pt-BR/

### 2-) Escolha o NX na lista de produtos;

| Meus prod                                                   | lutos                         | _       |              |                                       | -                  |  |
|-------------------------------------------------------------|-------------------------------|---------|--------------|---------------------------------------|--------------------|--|
|                                                             | Siemens PLM Licensing         |         | NX<br>🏚 Visu | alizar Centro de Produtos             | Tecnomat           |  |
| 121                                                         | Suporte válido até 01/2021    | ٠       | Suporte váli | ido até 01/2021                       | Suporte válido ate |  |
|                                                             |                               |         |              |                                       |                    |  |
|                                                             |                               |         |              |                                       |                    |  |
|                                                             |                               |         |              |                                       |                    |  |
| 3-) No centro de                                            | e produtos, selecione a lista | Down    | loads;       |                                       |                    |  |
| NX                                                          |                               |         |              |                                       |                    |  |
|                                                             | Ê                             |         |              | (                                     | Ø                  |  |
| Introdução                                                  |                               |         |              | Aprender e explo                      |                    |  |
| Inicie a operação rapidamente com NX Vá além com recursos a |                               |         |              | n recursos adici                      |                    |  |
|                                                             | Introd                        | Jução 🕽 |              |                                       | A                  |  |
|                                                             |                               |         |              |                                       |                    |  |
|                                                             |                               |         |              |                                       |                    |  |
| ~                                                           | Downloads                     |         | D            | ocumentação                           |                    |  |
| Liberação,                                                  | , atualizações e patches.     | Ma      | anuais de    | produto e documentos de<br>liberação. |                    |  |

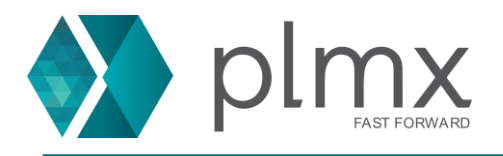

4-) Selecione uma versão na lista suspensa;

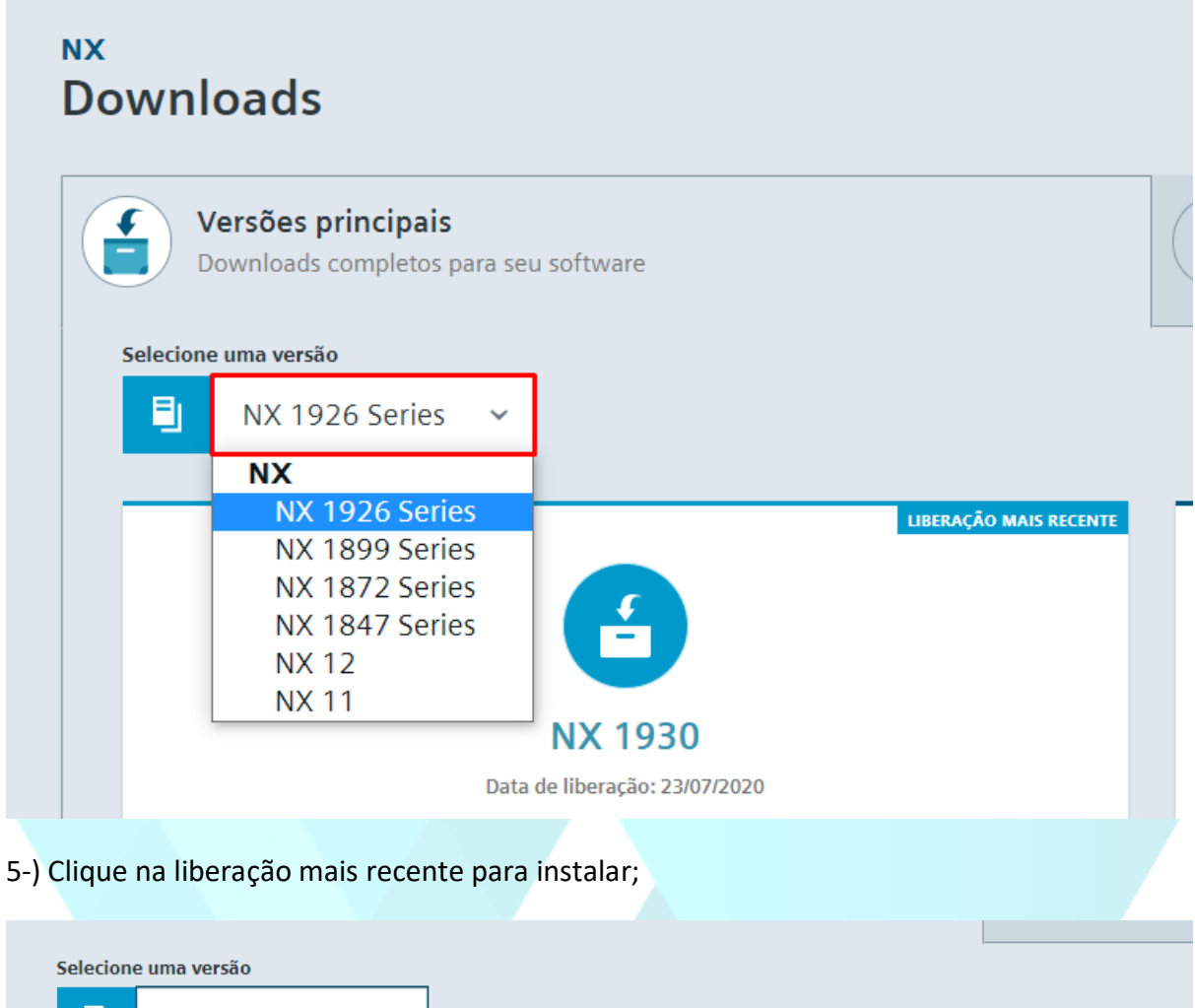

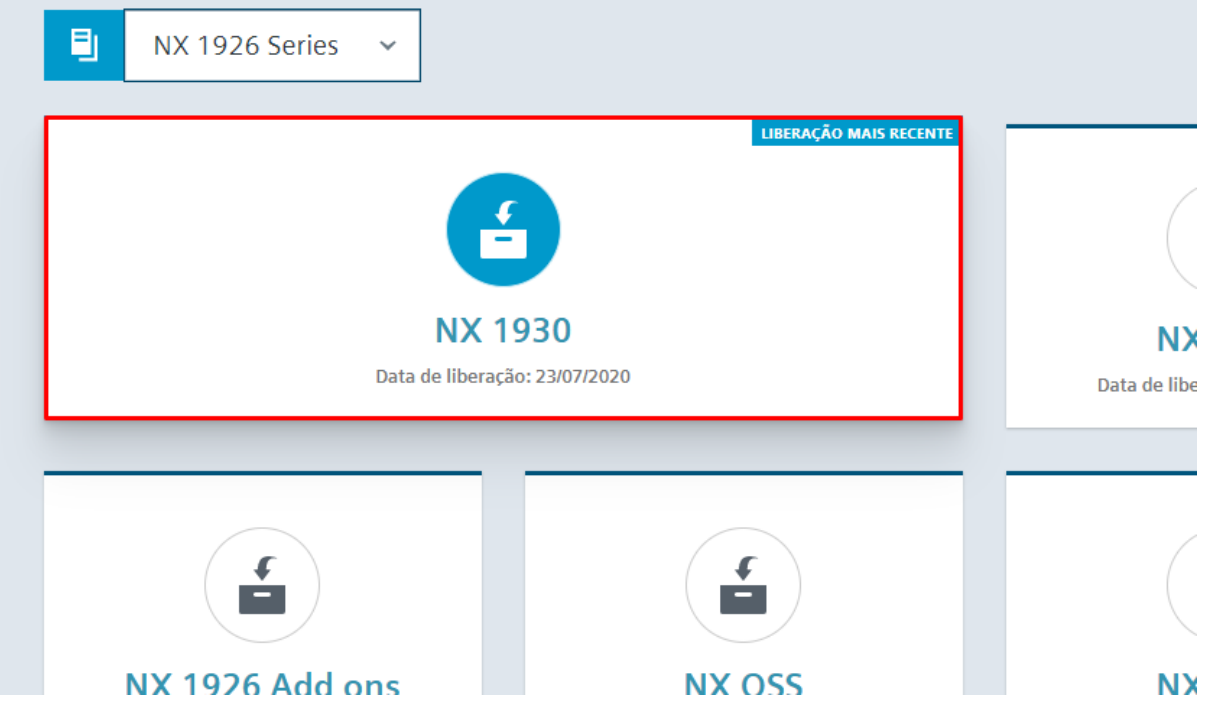

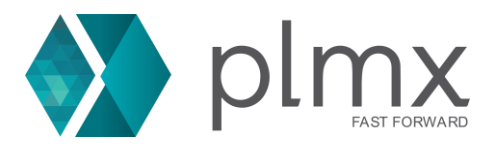

# 6-) Escolha o instalador a partir da lista. É possível identificá-lo pelo tamanho e formato do arquivo;

| NX 1930 V / Windows64 / English      |           |                    |                 |
|--------------------------------------|-----------|--------------------|-----------------|
| Nome do arquivo                      | Tamanho   | Data               | Formato         |
| SiemensNX-1930_wntx64.sha512.txt     | 226 B     | 23 de jul. de 2020 | text/plain      |
| y SiemensNX-1930_wntx64.zip          | 8.26 GB   | 23 de jul. de 2020 | application/zip |
| SiemensNX-1930_wntx64_MSP.sha512.txt | 230 B     | 23 de jul. de 2020 | text/plain      |
| <u> </u>                             | 664.02 MB | 23 de jul. de 2020 | application/zip |

### 7-) Extraia os arquivos;

| Nome                 |                     | Data de modificação      | Тіро |         | Tamanho      |
|----------------------|---------------------|--------------------------|------|---------|--------------|
| 🕎 SiemensNX-1919.342 | Abrir               | 40.07.0000.40.07         | A    | 🗖 do Wi | 7.783.097 KB |
|                      |                     | Cl                       |      |         |              |
|                      | S Compartinar c     | от о экуре               |      |         |              |
|                      | S Compartilhar c    | om o Skype               |      |         |              |
|                      | 🧧 Abrir com o Wi    | nRAR                     |      |         |              |
|                      | 💶 Extrair arquivos  |                          |      |         |              |
| 8                    | 🚾 Extrair aqui      |                          |      |         |              |
|                      | 🧧 Extrair para Sier | mensNX-1919.3420_wntx64\ |      |         |              |
|                      | 7-Zip               |                          | >    |         |              |
|                      | CRC SHA             |                          | >    |         |              |
|                      | 🭸 Edit with Notep   | ad++                     |      |         |              |
| E                    | 🕂 Verificar com o   | Windows Defender         |      |         |              |
| L                    | 🖻 Compartilhar      |                          |      |         |              |
|                      | Abrir com           |                          | >    |         |              |
| -                    | Conceder acess      | 50 a                     | >    |         |              |
|                      | Restaurar versõ     | es anteriores            |      |         |              |
| -                    | Enviar para         |                          | >    |         |              |
| -                    | <b>D</b> .          |                          |      |         |              |

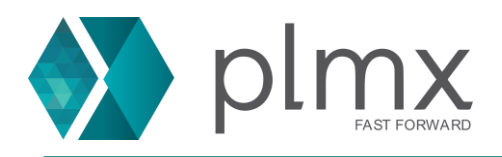

#### 8-) Execute o programa Launch.exe;

| Nome                                      | Data de modificação | Тіро               | Tamanho   |
|-------------------------------------------|---------------------|--------------------|-----------|
| docs                                      | 10/06/2020 18:28    | Pasta de arquivos  |           |
| Launch                                    | 10/06/2020 18:28    | Pasta de arquivos  |           |
| napped 🔤                                  | 10/06/2020 18:28    | Pasta de arquivos  |           |
| nx nx                                     | 23/06/2020 16:13    | Pasta de arquivos  |           |
| nxlauncher                                | 10/06/2020 18:29    | Pasta de arquivos  |           |
| AUTORUN.INF                               | 17/07/2017 15:26    | Informações de c 1 |           |
| 📧 getcid.exe                              | 26/10/2018 16:05    | Aplicativo         | 2.313 KB  |
| 🎐 Launch.exe                              | 26/09/2018 23:51    | Aplicativo         | 385 KB    |
| Taunch.hta                                | 22/11/2019 01:00    | Aplicativo HTML    | 2 KB      |
| 🚴 nx.ico                                  | 12/07/2004 23:46    | Adobe Acrobat D    | 25 KB     |
| README.TXT                                | 24/06/2020 11:03    | Documento de Te    | 9 KB      |
| 🐝 SPLMLicenseServer_v10.1.0_win_setup.exe | 22/10/2019 16:10    | Aplicativo         | 21.292 KB |

### 9-) Clique em Install NX;

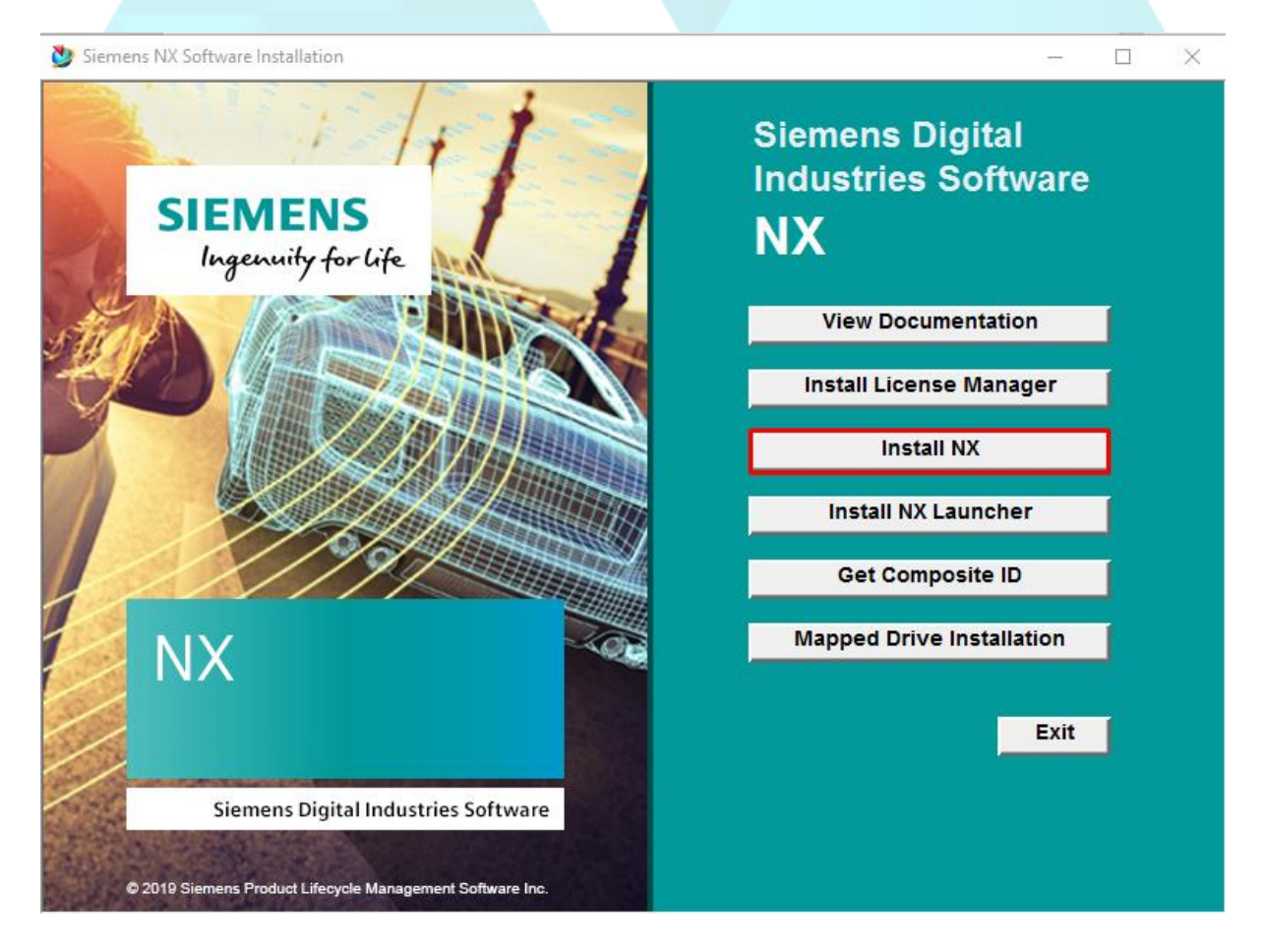

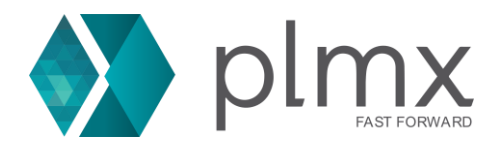

10-) Clique em [OK] para prosseguir com a instalação;

| 墬 Config | uração           |                 | _                 |        | $\times$ |
|----------|------------------|-----------------|-------------------|--------|----------|
|          | Selecione um dos | s idiomas abaix | o para esta insta | lação. |          |
|          |                  |                 |                   |        |          |
| Inglês   |                  |                 |                   |        | $\sim$   |
|          |                  | ]               | ОК                | Cancel | ar       |
|          |                  |                 |                   |        |          |

11-) Após o instalador computar o espaço necessário, clique em Next;

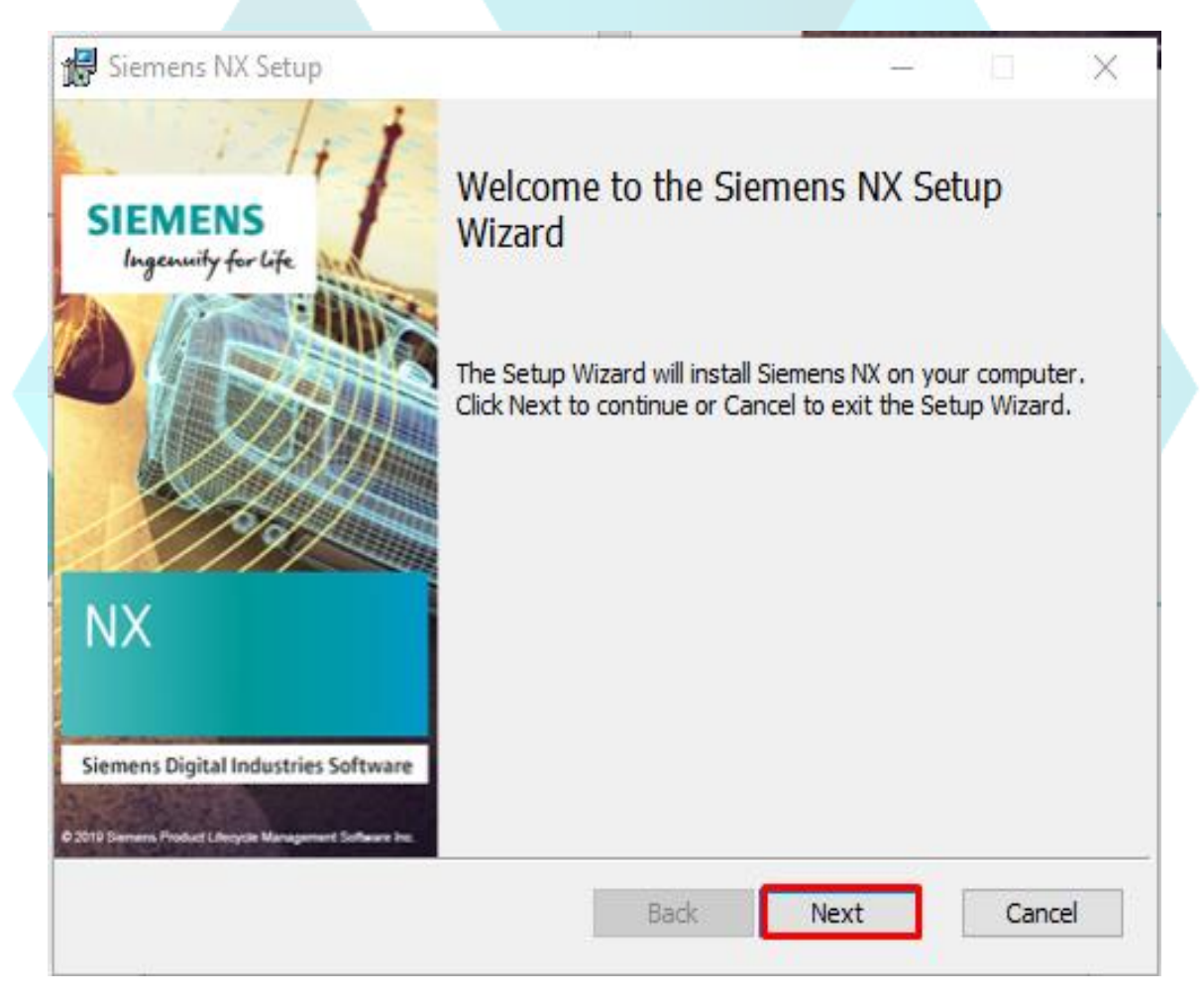

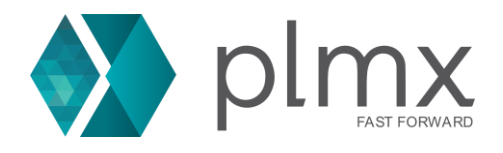

12-) Caso desejado, você pode desabilitar os Add-ons do NX nesta dela. Para instalação completa, clique em next;

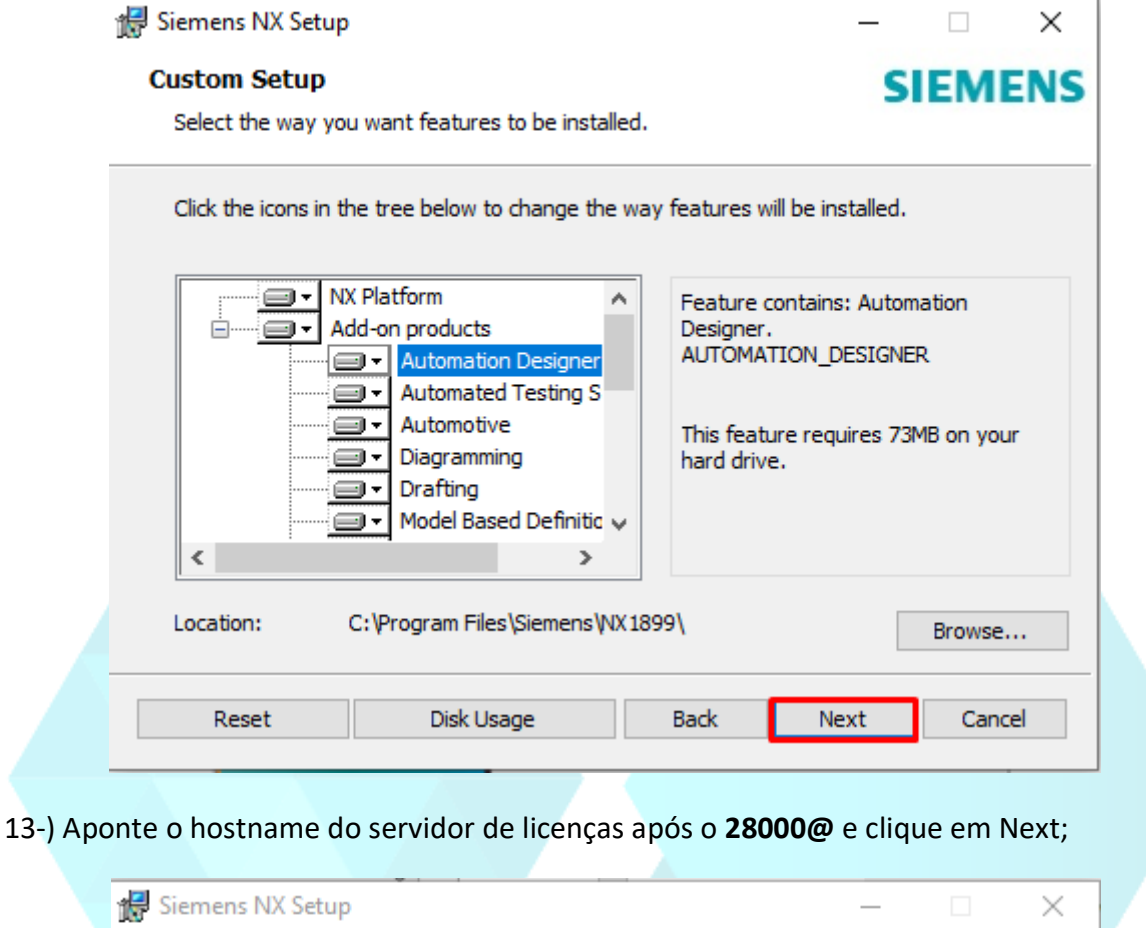

| 😸 Siemens NX Setup                                                                                                    | – 🗆 X                        |
|----------------------------------------------------------------------------------------------------|------------------------------|
| Licensing                                                                                                    | SIEMENS                      |
| Enter the license server or browse to a license file.                                                                                                    |                              |
| Enter the properly formatted TCP port number(s) and hostname(s) st<br>(port@hostname) that describes the SPLM_LICENSE_SERVER values<br>Siemens NX to locate the license server or browse to the license file. | ring<br>that will be used by |
| License File or Port@host                                                                                                    |                              |
| 28000@wks009                                                                                                    |                              |
|                                                                                                    | Browse                       |
|                                                                                                    |                              |
|                                                                                                    |                              |
|                                                                                                    |                              |
|                                                                                                    |                              |
|                                                                                                    |                              |
|                                                                                                    |                              |
| Back Next                                                                                                    | Cancel                       |

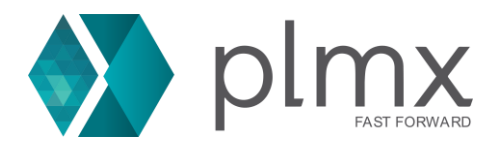

14-) Escolha o idioma do NX a partir da lista suspensa e clique em Next;

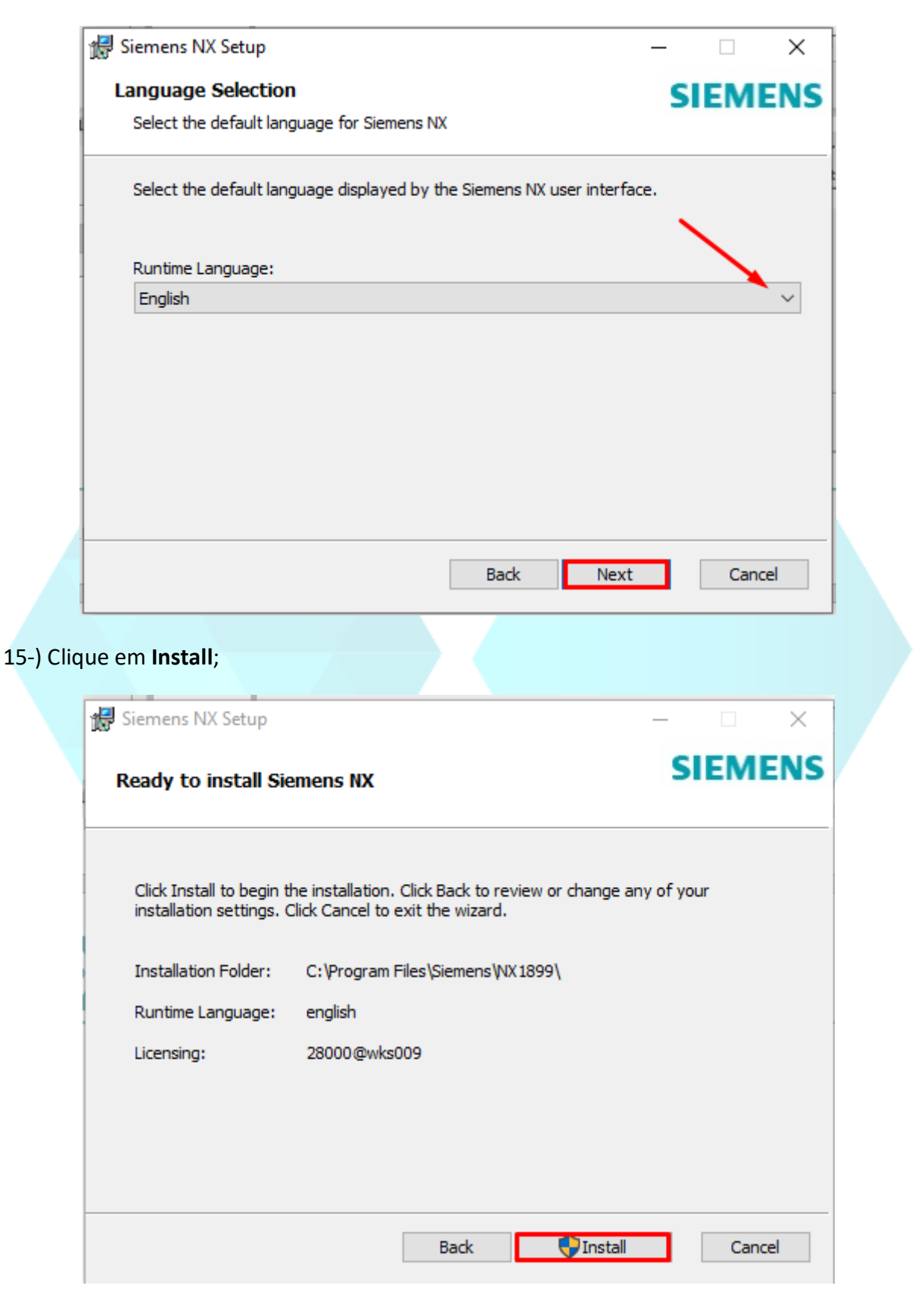

16-) Aguarde a conclusão da instalação e clique em Finish;